- 1. Test w aplikacji można przeprowadzić dla maksymalnie 250 osób. Co zrobić w przypadku większej ilości?
  - ✓ Sugerujemy podzielić studentów na dwie grupy. Jednocześnie można prowadzić spotkanie dla 10 000 osób.
- 2. Czy jest możliwość wgrywania pliku Word?
  - ✓ Jest taka możliwość, jednak każdy z członków zespołu będzie miał wgląd do przesyłanych plików. (pacz instrukcja przesyłania plików)
- 3. Jak dodać do "spotkania" osoby spoza UMCS?
  - ✓ Jeżeli tworzone jest spotkanie, to można albo zrobić spotkanie w kanale zespołu albo dodać uczestników - proszę wpisać maila osoby "z klawiatury" w polu "dodaj uczestników wymaganych", a osoba ta powinna otrzymać zaproszenie na maila (link) na spotkanie. Cały dział poświęcony dodawaniu gości do spotkania: <u>https://www.umcs.pl/pl/dodawanie-gosci-do-spotkania,21339.htm</u>
- 4. Czy istnieje możliwość ograniczania nagrywania spotkania? Kto może nagrywać zajęcia? Gdzie zapisuje się nagranie? Jak zablokować możliwość nagrywania przez studentów?
  - Aby ograniczyć możliwość nagrywania spotkania należy:

https://phavi.umcs.pl/at/attachments/2020/1014/111035-ogranmiczanie-nagrywania.pdf

- 5. Jak dodać studenta do zespołu? Jak dodać większą grupę studentów czy jest to automatyczne?
  - Nie ma połączenia między Teamsem, a USOSem. Studenta trzeba dodać ręcznie lub załączyć kod bądź link w wiadomości do studentów aby dołączyli do utworzonego zespołu:

https://phavi.umcs.pl/at/attachments/2020/0923/150210-tworzenie-zespolu.pdf

- 6. Tablica w jaki sposób z niej korzystać? Kto może edytować?
  - Tablica to aplikacja Microsoft whiteboard. Można ją włączyć podczas spotkania w panelu udostępniania. Z tablicy może korzystać osoba, która ją włączyła i widza ja wszyscy uczestnicy spotkania. Ta opcja nie jest dostępna w przypadku dzielenia na osobne pokoje uczestników spotkania.
- 7. Jak udostępnić film/ścieżkę dźwiękową?
  - Robimy to za pomocą funkcji udostępniania, kwestie udostępniania omówiono w instrukcji: https://phavi.umcs.pl/at/attachments/2020/1019/133019-udostepnianiezawartosci-podczas-spotkania.pdf
  - Udostępnianie dźwięku komputera umożliwia przesyłanie strumieniowe dźwięku z komputera do uczestników spotkania za pomocą aplikacji Teams. Za pomocą tej funkcji możesz odtworzyć klip wideo lub klip dźwiękowy w ramach prezentacji. Ta opcja dostępna jest tylko w aplikacji klasycznej – pobieranej na komputer. Aby udostępnić dźwięk, wybierz pozycję Udostępnij zawartość w kontrolkach spotkania, a następnie Dołącz dźwięk komputera (jest to przełącznik znajdujący się w lewym rogu opcji udostępniania). Wszystkie dźwięki z komputera, w tym powiadomienia, będą słyszalne na spotkaniu.

# 8. W jaki sposób przeprowadzić konsultacje ze studentami poprzez MS Teams?

- ✓ Udostępniamy w swoim profilu na stronie umcs.pl kod do zespołu lub korzystamy z funkcji czatu: <u>https://phavi.umcs.pl/at/attachments/2020/1005/150306-konsultacjetworzenie-czatu.pdf</u>
- ✓ dzięki czatowi mamy anonimowość, w zespole nie, ponieważ każdy kto ma kod może tam wejść

#### 9. Ile osób uczestniczących w zajęciach widać naraz?

- Domyślny widok to widok dużej galerii gdzie widzimy jednocześnie 9 osób, powyżej 9 osób Teams będzie pokazywał na ekranie osoby, które zabierają głos lub ustali inne priorytety
- ✓ Od 50 osób jest możliwość włączenia widoku dużej galerii, czyli dużo małych okienek
- ✓ Mamy jeszcze tryb razem, wybieramy tło i Teams wycina obraz osoby z kamery, podstawia pod nią tło
- 10. Przydałoby się wyjaśnienie czym różni się zespół od kanału. Do czego służy pierwszy element, a do czego drugi?
  - ✓ Zespół zbieramy sobie studentów do zajęć
  - ✓ Kanał dzielimy studentów na grupy aby mogli tam indywidualnie pracować, nie ma kodu ani linku trzeba dodać studenta ręcznie pod warunkiem, że jest w zespole

#### 11. Jak pobrać listę obecności?

- ✓ Obecnie po KAŻDYM spotkaniu (w zespole czy w indywidualnym) zapisywany jest raport obecności i generuje się on AUTOMATYCZNIE, z indywidualnych rozmów znajdziemy go w CZACIE
- ✓ Jednak raport obecności dostępny jest wyłącznie dla osoby, która jest ORGANIZATOREM spotkania zaplanowanego w KALENDARZU lub rozpoczęła spotkanie w ZESPOLE lub na CZACIE.
- ✓ Można tez pobrać listę obecności W TRAKCIE SPOTKANIA: https://www.umcs.pl/pl/lista-obecnosci-na-zajeciach,20571.htm
- 12. Jak udokumentować datę i czas realizowanych zajęć? Czy to się gdzieś zapisuje?
  - Raport ze spotkania, znajduje się w zespole w konwersacji zespołu
- 13. Jak podzielić grupę studentów na mniejsze podgrupy? Jak realizować pracę w grupach?
  - ✓ Studentów dzielimy w ramach zespołu na kanały
- 14. W jaki sposób wykorzystać kanały do pracy grupowej? Co jeśli chcę się włączać do rozmów grupowych studentów?
  - ✓ Opisano w instrukcji: https://phavi.umcs.pl/at/attachments/2021/0105/145727dzielenie-studentow-na-grupy-podczas-spotkania.pdf
- 15. Jak udostępnić pulpit?
  - Robimy to za pomocą funkcji udostępniania, kwestie udostępniania omówiono w instrukcji: https://phavi.umcs.pl/at/attachments/2020/1019/133019-udostepnianiezawartosci-podczas-spotkania.pdf

#### 16. Dlaczego studenci nie słyszą dźwięku z udostępnianego nagrania?

- Nie włączono funkcji: dołącz dźwięk z komputera
- Udostępnianie dźwięku komputera umożliwia przesyłanie strumieniowe dźwięku z komputera do uczestników spotkania za pomocą aplikacji Teams. Za pomocą tej funkcji możesz odtworzyć klip wideo lub klip dźwiękowy w ramach prezentacji. Ta opcja dostępna jest tylko w aplikacji klasycznej – pobieranej na komputer. Aby udostępnić dźwięk, wybierz pozycję Udostępnij zawartość w kontrolkach spotkania, a następnie Dołącz dźwięk komputera (jest to przełącznik znajdujący się w lewym rogu opcji udostępniania). Wszystkie dźwięki z komputera, w tym powiadomienia, będą słyszalne na spotkaniu.

#### 17. Dlaczego studenci nie widzą zadania?

- W sezonie dużego obciążenia aplikacji występują opóźnienia w publikacji zadań
- ✓ Instrukcja: https://phavi.umcs.pl/at/attachments/2021/0209/085311-zadania-oraztesty-w-teams.pdf
- 18. Czy studenci mogą pobierać udostępniane pliki/materiały?

- ✓ Wszystko jest kwestią ustawień prywatności naszego pliku: <u>https://phavi.umcs.pl/at/attachments/2020/1008/150556-dodawanie-plikow.pdf</u>
- Pliki możemy zamieszczać w materiałach z zajęć stamtąd student może pobrać dokument, ale nie może go edytować w APLIKACJI TEAMS
- ✓ Możemy zamieszczać na dysku OneDrive i tam ustawiać udostępnianie
- ✓ Możemy udostępnia w SharPoint i ustawiać udostępnianie
- ✓ Aby student nie mógł edytować pliku word/excel/power point najlepiej szyfrować je hasłem opcja dostępna w danym programie bez problemu

# 19. Jak pobrać aplikację?

✓ Pobieramy ze strony team.office.com lub klikamy kółko ze swoim zdjęciem profilowym/inicjałami po zalogowaniu do MS Teams i wybierzmy polecenie "Pobierz aplikację klasyczną", zawsze pobieramy aplikację stacjonarną!

# 20. Kiedy stosować link do zespołu, a kiedy używać kodu? Która forma jest lepsza?

- ✓ Udostępnianie linku spowoduje, że mamy kontrolę nad tym kto wchodzi do zespołu każdego trzeba zaakceptować. Otrzymujemy z tego tytułu powiadomienie w MS Teams
- Udostępnianie kodu dla studentów spowoduje, że nie mamy kontroli nad tym kto na bieżąco dołącza, ale możemy to kontrolować w ustawieniach zespołu – członkowie i tam usuwać zbędne osoby, które nie powinny się tam znaleźć
- ✓ Kod jest szybszy dla osób prowadzących zajęcia, nie muszą akceptować każdego studenta
- 21. Czy w ramach zespołu studenci sami mogą stworzyć kanały np. na potrzeby pracy nad projektem?
  - ✓ Możemy nadać im taką opcję, ale należy pamiętać, że w przypadku utworzenia kanału prywatnego nie mamy do tego dostępu, a mamy ograniczenie 30 kanałów prywatnych w jednym zespole
- 22. Czy mogę pobrać aplikacje Word, Excel z office365?
  - ✓ Nie, te konta nie dają takiej możliwości.

# 23. Do czego służy przycisk "zażądaj kontroli"?

 Prosimy o kontrolę nad udostępnianym ekranem podczas spotkania, nie dla każdej roli ta opcja jest dostępna

# 24. Czy mogę zobaczyć listę członków zespołu? Czy mogę ją segregować alfabetycznie?

 Należy wejść w trzy kropki po wejściu do zespołu, kliknąć ustawienia i wybrać kartę członkowie. Tam możemy sprawdzić kto jest w zespole

# 25. Jak przeprowadzić zaliczenia cząstkowe?

 https://www.umcs.pl/pl/przeprowadzanie-egzaminow-i-zaliczen-w-formiezdalnej,20318.htm

# 26. Jak dołączyć do spotkania?

- ✓ https://www.umcs.pl/pl/dolaczanie-do-spotkania,20572.htm
- 27. Jak przekazać materiały z onedrive?
  - https://www.umcs.pl/pl/pliki-w-ms-teams-udostepnianie-materialow-zzajec,20305.htm

# 28. W jaki sposób mogę odzyskać/zmienić hasło do MS teams?

✓ Hasło do MS Teams nie istnieje, logujemy się e-mailem w formacie: loginUSOS@office.umcs.pl, a następnie przechodzimy do punktu logowania (dzieje się to automatycznie) w miejscu login wpiosujemy login do swojego konta w USOSie (BEZ @) I korzystamy z hasła ustawionego do poczty pracowniczej lub USOS (jest takie samo)

#### 29. Zniknął mi kalendarz

- ✓ Upewnij się, że jesteś poprawnie zalogowany, na konto z mailem loginusoso@office.umcs.pl.
- ✓ Jeżeli jesteś poprawnie zalogowany kliknij na pasku kontrolnym z lewej strony,

. . .

przycisk "", a następnie w lupce (znajdź aplikacje) wpisze hasło "KALENDARZ".

Wybierz <u>FIOLETOWA</u> ikonę kalendarza. Aplikacja kalendarza otworzy się. Z lewej strony, na pasku kontrolnym zauważysz ikonę kalendarza. Kliknij na nią prawym przyciskiem myszy i wybierz polecenie "PRZYPNIJ".

# 30. Czy oceny z testu przeprowadzonego na teams zaciągną się automatycznie do USOS?

- Nie, nie ma połączenia między MS Teams, a USOSem.
- 31. Co zrobić w przypadku błędu HTTP400, który pojawia się przy próbie zalogowania do aplikacji MS Teams?
  - ✓ Odinstalować aplikację i zainstalować na nowo: <u>https://support.microsoft.com/pl-pl/topic/odinstalowywanie-lub-usuwanie-aplikacji-i-program%C3%B3w-w-systemie-windows-10-4b55f974-2cc6-2d2b-d092-5905080eaf98</u>
  - ✓ Jeżeli nie pomoże reinstalacja czyścimy pamięć podręczną aplikacji:

#### Rozwiązanie jeśli na komputerze zainstalowany jest system Microsoft Windows

- Wyłączamy aplikację Teams, jeśli to konieczne w pasku zadań (prawy dolny róg ekranu) wybieramy ikonę Teams prawym przyciskiem myszy i wybieramy "zakończ".
- Uruchamiamy menedżer/eksplorator plików i w pasku adresu wpisujemy "%appdata%\Microsoft\Teams" (można też otworzyć program "Uruchom" z Menu Start i tam też wpisać "%appdata%\Microsoft\Teams").
- Usuwamy zawartość katalogu Teams.
- Uruchamiamy Teams ponownie. Możliwe, że będzie trzeba się ponownie zalogować.

#### Rozwiązanie jeśli na komputerze zainstalowany jest system Apple macOS

- Wyłączamy aplikację Teams wybierając jej ikonę na pasku Dock prawym przyciskiem myszy i wybierając "**zamknij**".
- Uruchamiamy program "Finder" wybierając na pasku "Idź" -> "Idź do folderu" i wpisujemy tam "~/Library/Application Support/Microsoft"
- Usuwamy całą zawartość katalogu Teams.
- Uruchamiamy Teams ponownie. Możliwe, że będzie trzeba się ponownie zalogować.

# 32. Co zrobić w przypadku błędu 0xCAA90018 lub komunikat "Istnieje lepszy sposób logowania w Twojej organizacji" ?

✓ Zaloguj się w poprawny sposób: <u>loginusos@office.umcs.pl</u> – to twój adres e-mail do MS Teams, automatycznie zostaniesz przeniesiony do punktu logowania – loguj się tak jak do USOSa.

#### 33. Jak wykonać zrzut ekranu?

#### Instrukcje wykonywania w systemie Windows zrzutu ekranu z błędem

- Kliknąć na oknie, które chcemy pokazać.
- Aby wykonać zrzut całego ekranu, nacisnąć klawisz Print Screen (może być także oznaczony jako PrtScn lub PrtScrn) na klawiaturze. Klawisz ten znajduje się w górnej części klawiatury, na prawo od wszystkich klawiszy F (F1, F2 itp.), często nad klawiszami ze strzałkami.
- Aby wykonać zrzut ekranu obejmujący tylko aktywny program, nacisnąć klawisz Alt (znajdujący się po obu stronach klawisza spacji) i — nie puszczając go — nacisnąć klawisz Print Screen.
- W celu wyświetlenia tego zrzutu ekranu lub zapisania go jako obraz można użyć programu Microsoft Paint (Paint) lub dowolnego innego programu graficznego. Zalecamy użycie programu Paint.
- Otworzyć program Paint w swoim systemie: wybrać kolejno Start -> Wszystkie programy -> Akcesoria -> Paint.
- Gdy w programie Paint zostanie wyświetlona pusta strona, wybrać z menu **Edycja** polecenie **Wklej**. Zrzut ekranu pojawi się na pustej stronie.
- W celu zapisania zrzutu ekranu wykonać typowe czynności zapisywania obrazu lub elementu graficznego (np. można wybrać z menu "Plik" polecenie "Zapisz jako" lub "Zapisz").
- Wybrać odpowiednie miejsce (dysk/folder) zapisania pliku. Miejsce domyślne to pulpit. Następnie wpisać nazwę w polu Nazwa pliku. Można także wybrać typ obrazu, wybierając odpowiedni z rozwijanego menu Zapisz jako typ. W tym przykładzie jest zapisywany plik screenshot01 o typie .PNG (zalecany).